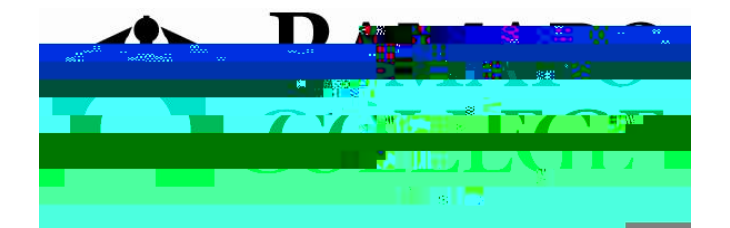

## **Banner Self Service Training**

for

**Faculty and Advisors** 

March 2006

## FERPA

You will be able to access Banner Self Service by a link on the Ramapo Intranet.

On this page you may view the **Course Catalog**, **Class Schedule**, or **Enter Secure Area**.

| 🚵 homepage - Microsoft Internet Explorer |                                                                                  |   |
|------------------------------------------|----------------------------------------------------------------------------------|---|
|                                          |                                                                                  | _ |
| 10 <b>*S</b> =                           |                                                                                  |   |
|                                          | # 🙀 E                                                                            |   |
|                                          |                                                                                  |   |
|                                          |                                                                                  |   |
|                                          | Enter Secure Area<br>General Financial Alduc<br>Class Schedule<br>Course Catalog |   |
|                                          | Back to Rangers use                                                              |   |
|                                          |                                                                                  |   |

To Enter the Secure Area – Click on it.

• Enter your Banner ID (<u>**R**</u>.....) and PIN. **Click Login**.

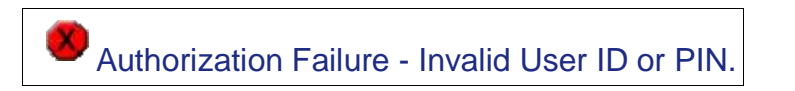

• Above is the message you will see if you do not use upper case **R** or if you do not enter the correct ID or PIN.

The first time you log in your PIN will be your date of birth-remember to include 0s (i.e. January 1, 2006 = 010106)

It will be expired and require you to change your PIN to 6 numbers that are not your DOB.

- § Use a cryptic combination of numbers (not 111111).
  § This is the access point to a lot of information, both

From the Faculty Ser

§ You will need to look up the ID in Internet Native Banner (INB) if you do not have access to INB you will need to ask the student for the Banner ID (Deans may ask unit secretaries for look up.).

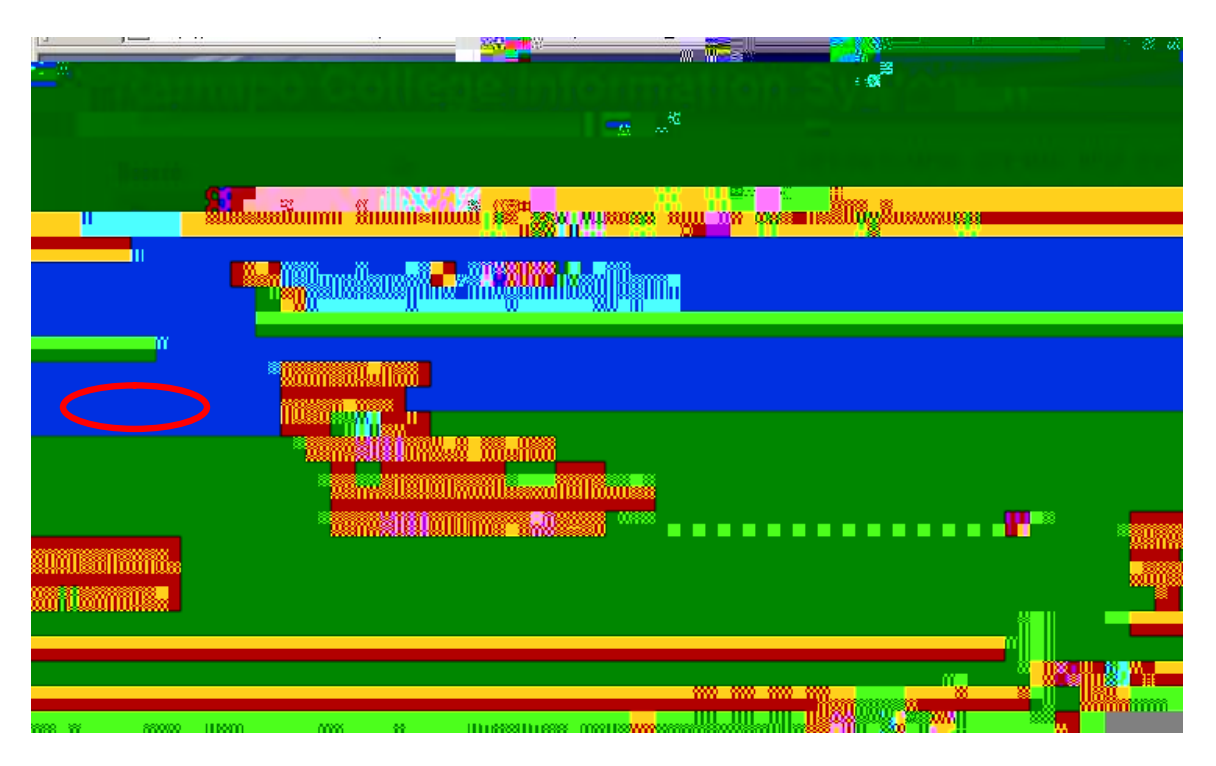

§ Type in ID and **Click Submit** button at bottom of screen.

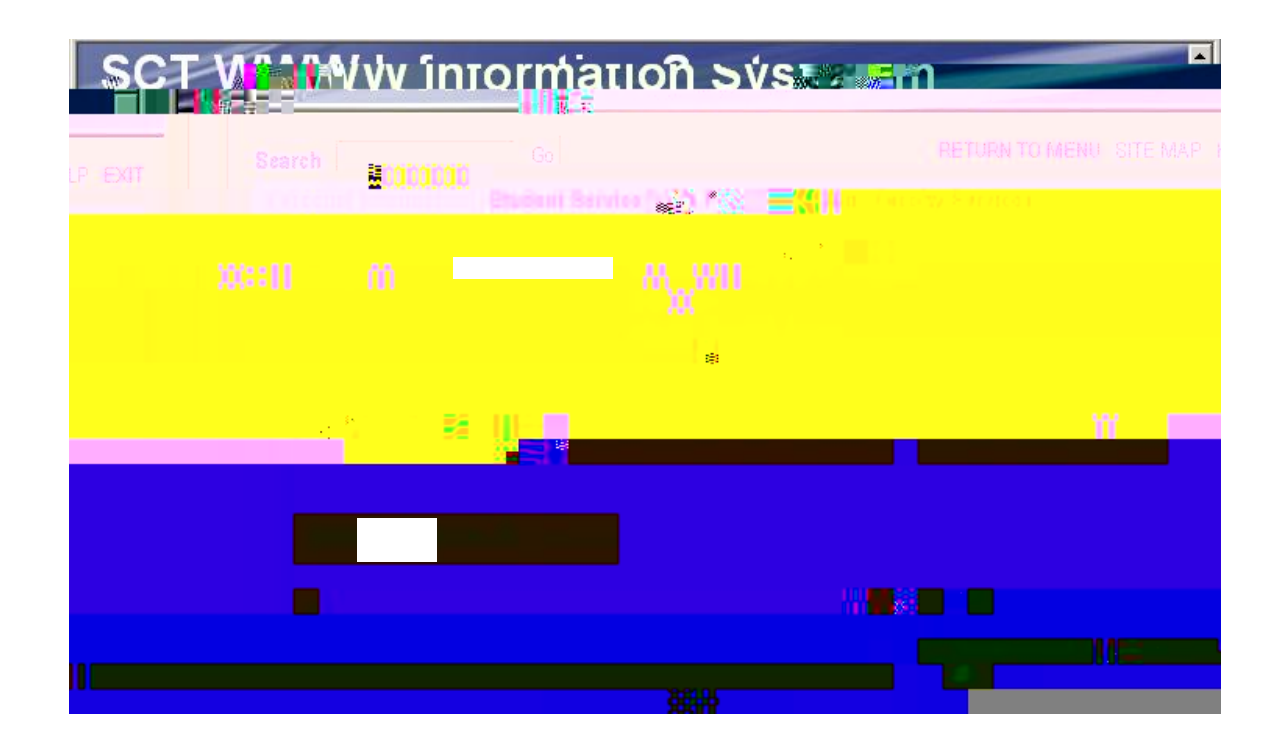

If the student is not assigned to you the Student Advisee Query will not function for you.t

## For functions specific to your role as a faculty member-

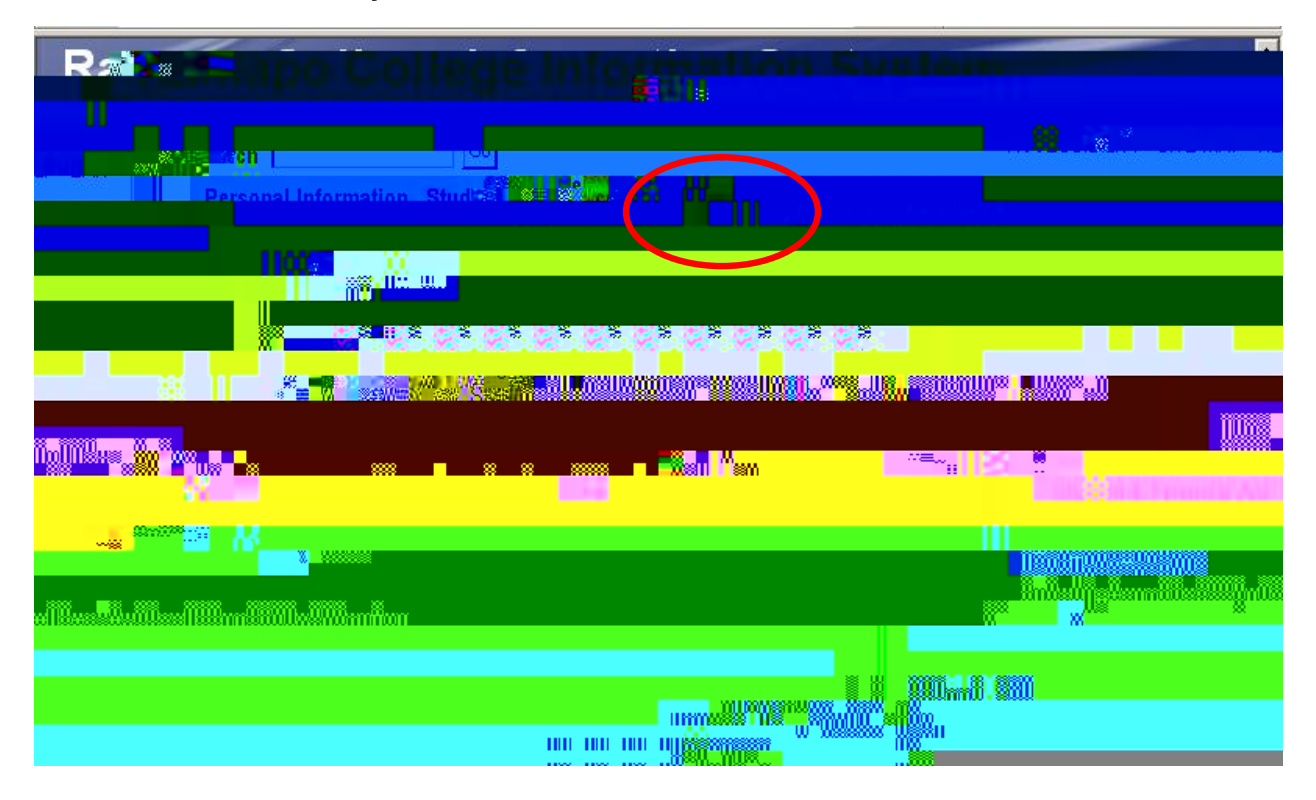

§ Click on Faculty Services.

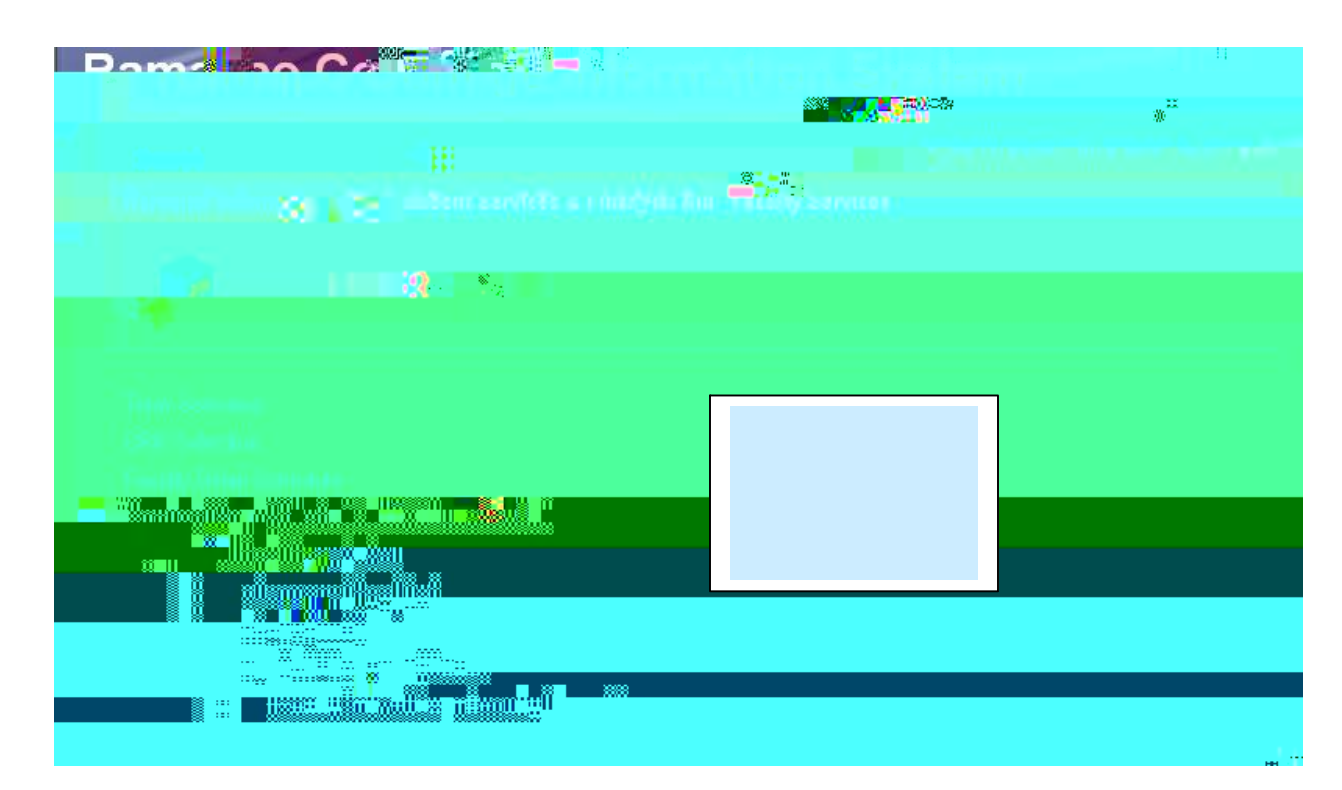

Here you may select various functions (remember to Select the correct term) related to your faculty role, including your personal information and

student information for those in your classes and those assigned to you as advisees.

§ Click on Faculty Detail Schedule to viewyour schedule.

| 🐠 Welcome to  | the Faculty Detail Schedule d     | isplay. Listed below is your sche | le for the solected term.                                                                                                    |  |
|---------------|-----------------------------------|-----------------------------------|----------------------------------------------------------------------------------------------------|--|
| INTRO TO LIT  | <u>'R - 40114 - LITR 101 - 01</u> |                                   |                                                                                                    |  |
| Status:       |                                   | <b>1</b>                          |                                                                                                    |  |
|               |                                   | anternational Studies             | a de la companya de la companya de la |  |
|               | Literatur<br>11                   |                                   |                                                                                                    |  |
| Neroraciuatem |                                   |                                   |                                                                                                    |  |
|               |                                   |                                   |                                                                                                    |  |
|               |                                   |                                   |                                                                                                    |  |
|               |                                   |                                   |                                                                                                    |  |
|               |                                   |                                   |                                                                                                    |  |

To view your class list from the Schedule, **Click Classlist**. The screen text provides helpful information.

| Course Inform     | nation                        |                                                                                                    | <b></b> |
|-------------------|-------------------------------|----------------------------------------------------------------------------------------------------|---------|
| INTRO TO LIT      | R - LITR 101 01               |                                                                                                    |         |
| CRN: 4011         | 14<br>& 4**                   |                                                                                                    |         |
| Duroliza: 203     |                               |                                                                                                    |         |
|                   |                               |                                                                                                    |         |
| Street and The    |                               |                                                                                                    |         |
|                   |                               |                                                                                                    |         |
| Treatheast 3      | <sup>8</sup> 3 <sup>6</sup> 1 |                                                                                                    | C       |
| ross List: 0      | 0 0                           |                                                                                                    |         |
| ummany Class Lie  |                               |                                                                                                    | S       |
| anniary Class Lis | B Bowe ID                     | Day Class Charles Day 10 10 10 10 10 10 10 10 10 10 10 10 10                                                     | R       |
|                   |                               | rei of in the rest states where mining in the state                                                              |         |
|                   |                               | a and a second second second second second second second second second second second second second second second |         |
|                   |                               |                                                                                                    |         |
|                   |                               |                                                                                                    |         |
| x11 U             |                               |                                                                                                    |         |
|                   |                               |                                                                                                    |         |

- § **Click** on the underlined course title to view other sections
- § **Click** on student name to view contact information.

This will display the permanent address. Since most of our students live on campus, it is not advisable to use this contact info.

This is confidential information and may not be released.

§ Select Registration Overrides

Click on the arrow of the Click on the arrow of the

box to select the course section.

From the Faculty Services Menu you will also be able to view transcripts through Advisor functions.

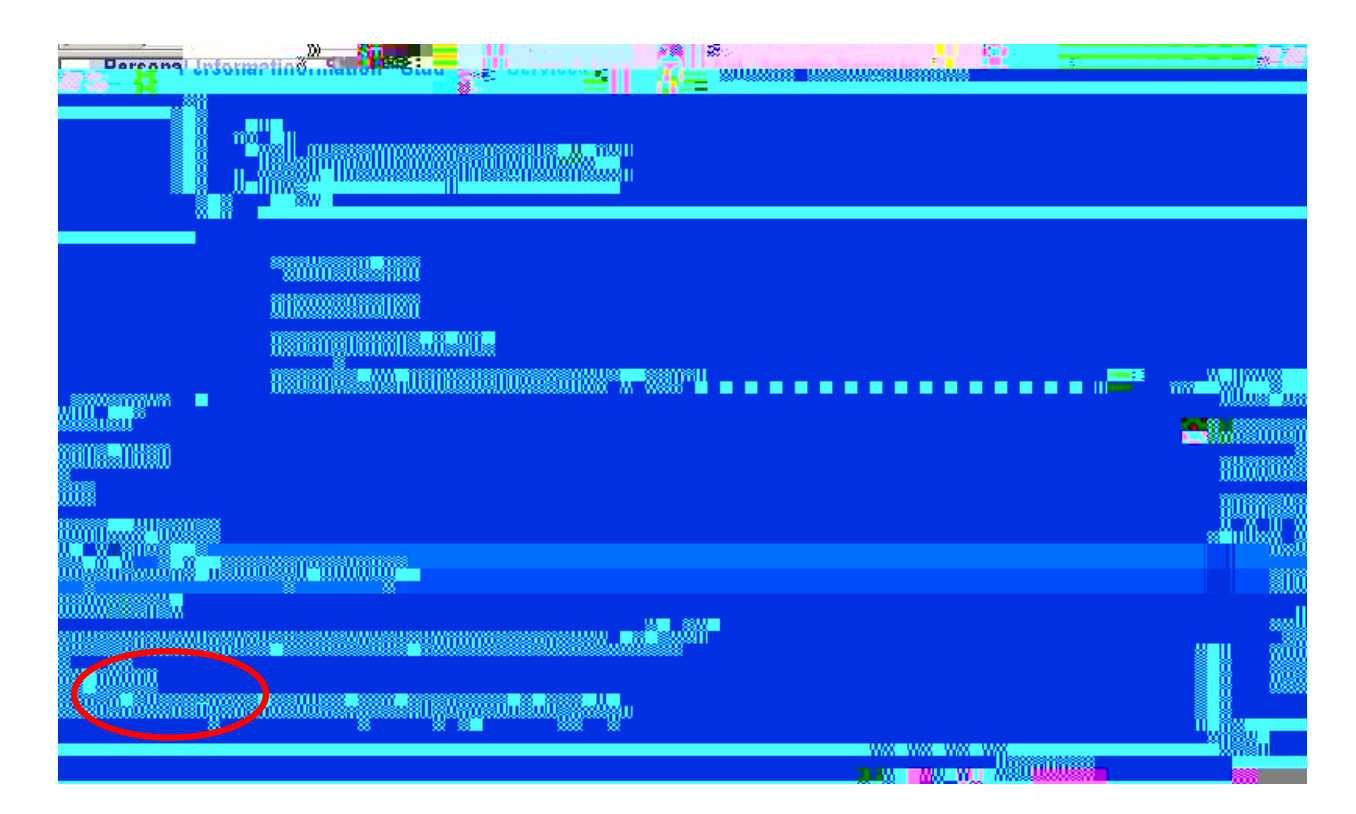

Click on Advisor Menu, then click <u>Student Academic Transcript</u>

|    | Ramapo_College                         | Info | rmái | uon Sv\$ | tem.  |          |        |
|----|----------------------------------------|------|------|----------|-------|----------|--------|
|    | Search Go                              |      |      |          | RETUR | SITE MAP | HE III |
|    | (Periodial Schemener 2004)             |      |      |          |       |          |        |
|    | La Culty & Advi                        |      |      |          |       |          |        |
|    |                                        |      |      |          |       |          |        |
| _( | Student Academic Transcript            |      |      |          |       |          |        |
|    | Fa to av & Advisor Sourity Information | on   |      |          |       |          |        |
|    |                                        |      |      |          |       |          |        |
|    |                                        |      |      |          |       |          |        |
|    |                                        |      |      |          |       |          |        |
|    |                                        |      |      |          |       |          |        |

Select Term. Enter Student ID as previously described. Verify student by clicking Submit. Select level (usually undergraduate). Click Display Transcript.

The top of the transcript display provides "quick clicks" to certain information in the body of the transcript. You may use these to move quickly to that area.

Transfer Credit Institution Credit Transcript Totals Courses in Progress

This is the same process that is used to access the Degree Evaluation.

To review the access to Student Records via the web:

Full time faculty will have access to the records of students in their classes and advisees who are assigned to them by the name entry lookup process.

Deans, Unit Secretaries, a variety of other college advisors will have access to student's records by entering the student's Banner ID.

Adjuncts, in the semester they are teaching, will need to enter a student's PIN as well. If meeting with a student and the need arises to view that student's transcript, the student may type in her PIN.

The student's PIN is not required (just the Banner ID) for entering overrides.